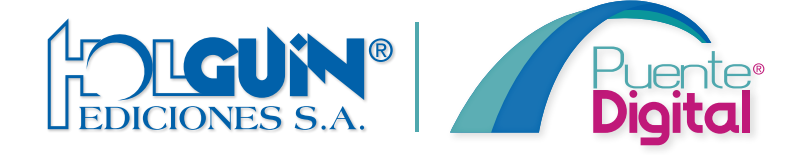

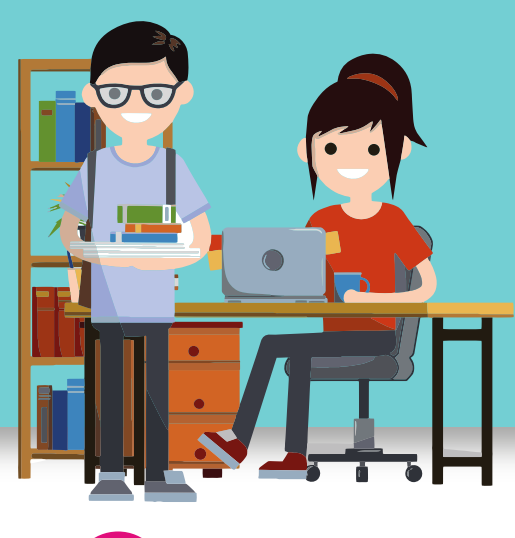

## INSTRUCTIVO DE REGISTRO Y ACTIVACIÓN DE TEXTOS DIGITALES

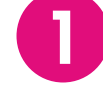

Ingresa a:

holguinpuentedigital.com

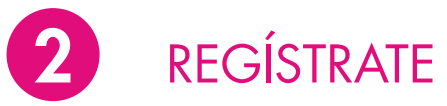

Llena y marca los datos solicitados.

> En ocupación seleccione si usted es **estudiante** o profesor.

| Puente<br>Digital<br>Digital<br>Home            |                          |
|-------------------------------------------------|--------------------------|
| Registro                                        |                          |
| 2 Nombres                                       | Apellidos                |
| 🖾 Email                                         | Ocupación: Estudiante    |
| Ecuador                                         |                          |
| Provincia:                                      | Ciudad:                  |
| Seleccione Provincia 🗳                          | Seleccione Ciudad \$     |
| Nivel:                                          | Grado/Año:               |
| Seleccione Nivel:                               | Seleccione Grado / Año 🗳 |
| 🟠 Colegio                                       |                          |
| Ø Usuario                                       |                          |
| Clave                                           | 🗹 Repita la Clave        |
| Código de activación (Opcional)                 |                          |
| He leído los términos y condiciones.  REGISTRAR |                          |

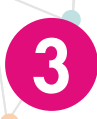

Ingresa tu usuario y contraseña.

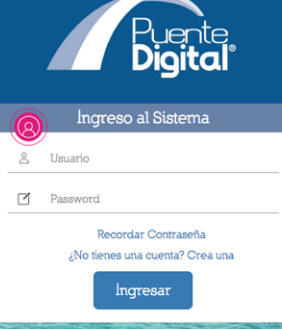

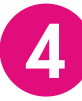

• / •

Dale clic al botón 

Agregar PIN

ubicado en el menú izquierdo de la pantalla. Ingresa tu PIN de acceso que se encuentra en la contraportada

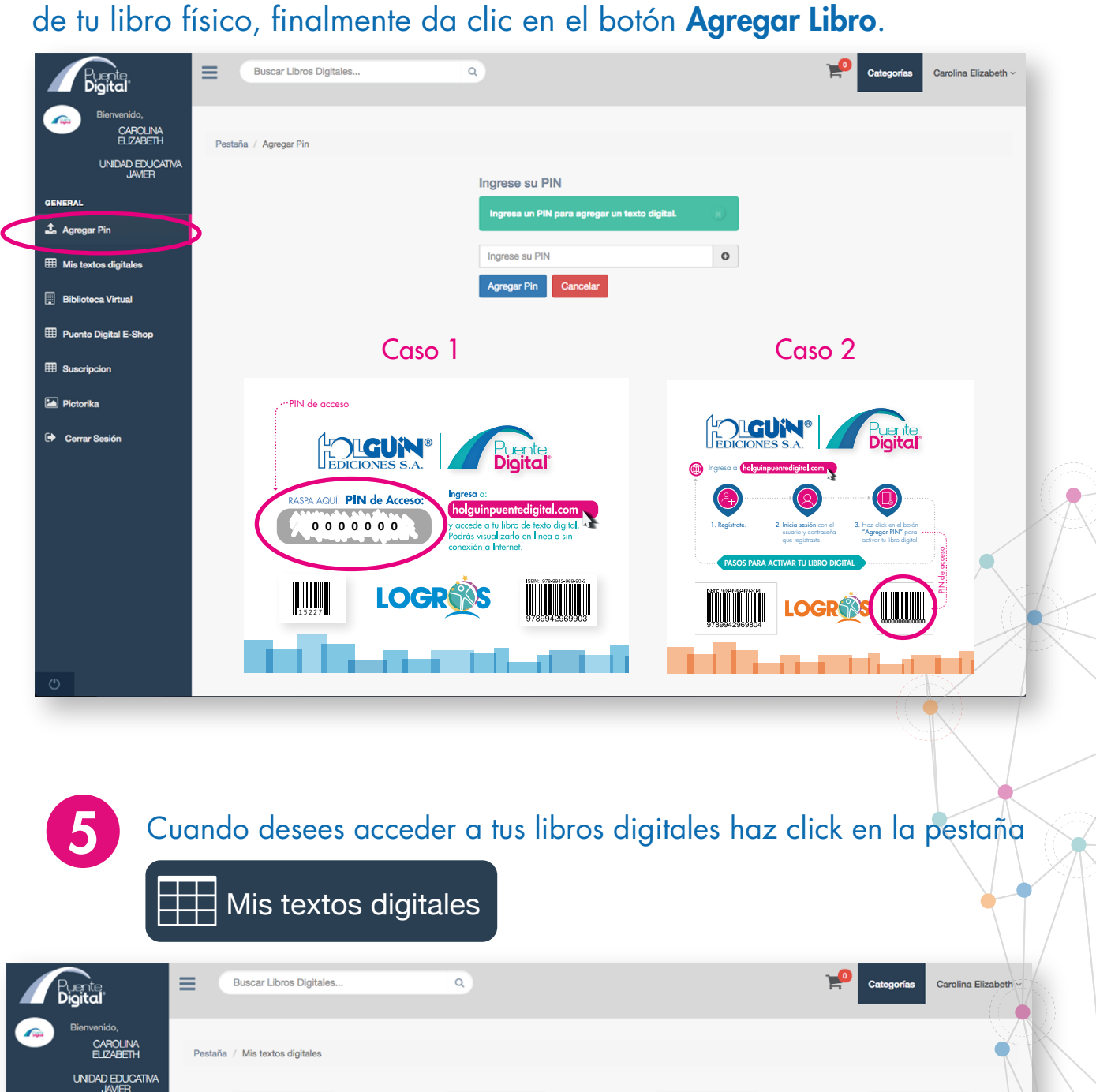

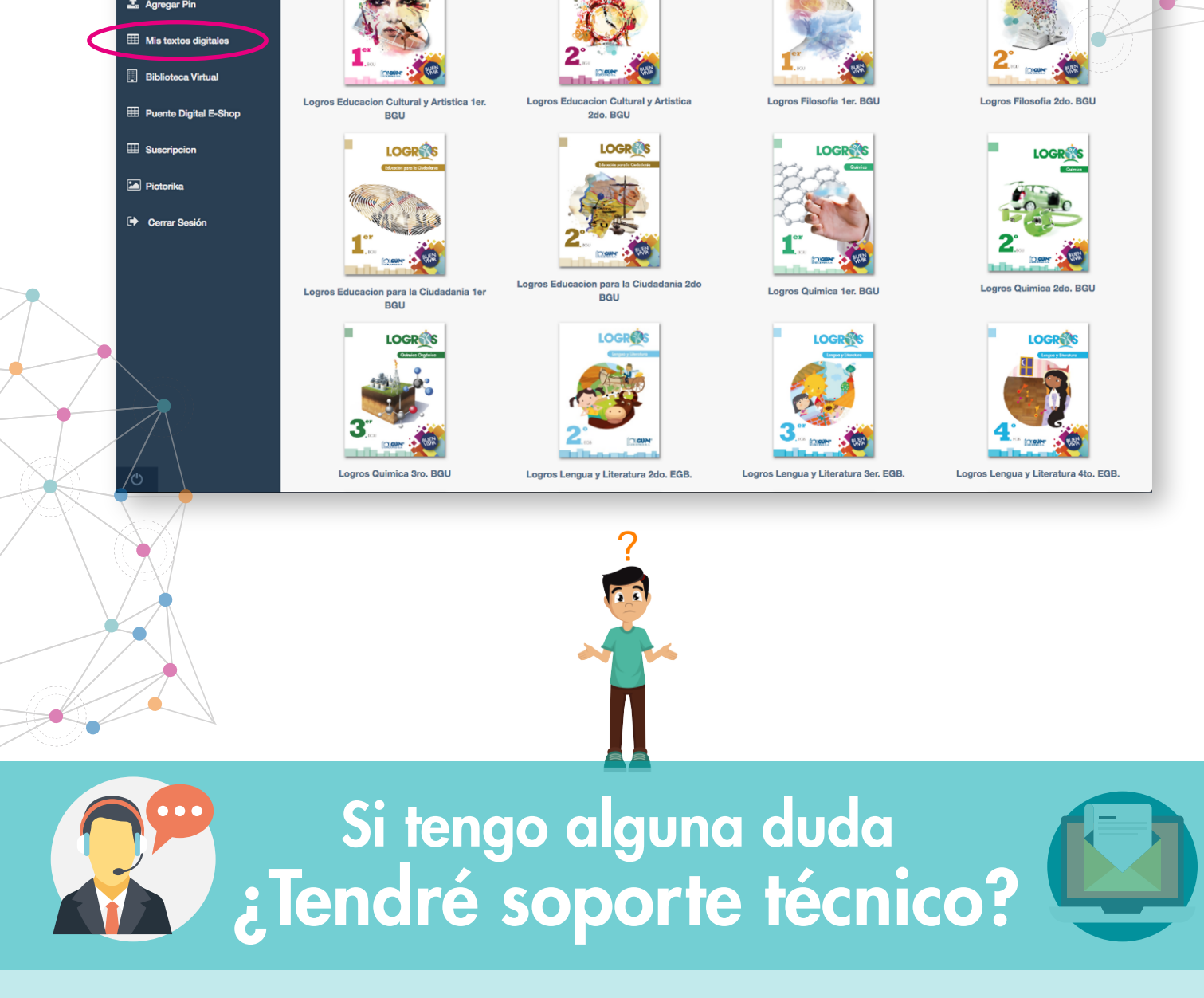

Sí, para soporte técnico o dudas respecto al funcionamiento y uso de la plataforma favor dirigir un correo a comunicaciones@edicionesholguin.com con el tema AYUDA SOPORTE TÉCNICO HPD.

O llamar a los teléfonos: 2203597 - 2203893,

0989531819, 0978863998